# Elevate in-office dining and satisfy appetites with Uber Eats meal planning

Meal planning offers a simple solution to in-office meals for the whole team. On the Uber Eats website, you can organize recurring group orders in the "Meal plan" dashboard and invite your team to choose from the options you've curated.

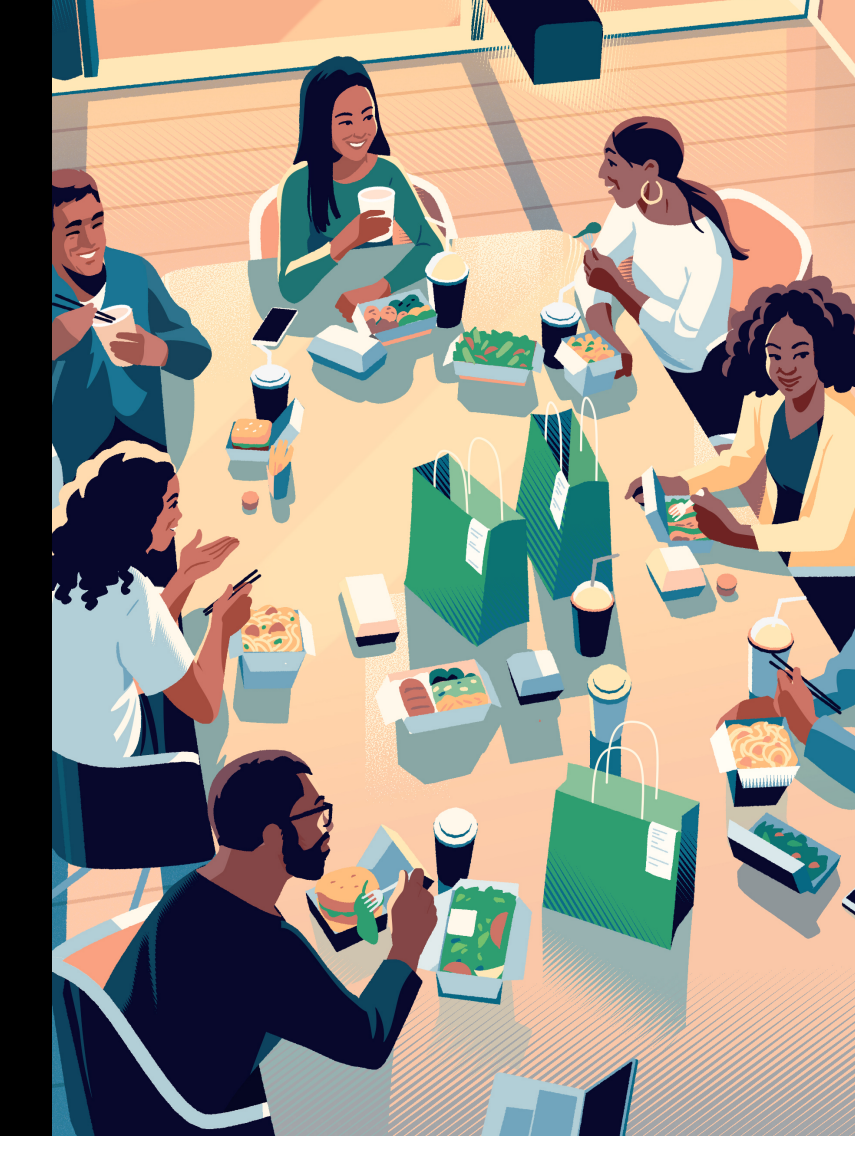

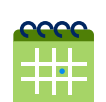

# In-office dining on autopilot

Easily schedule recurring in-office group meals with Uber Eats. Our automated invites, daily reminders, and auto-checkout feature ensures a hassle-free ordering experience for you and your team.

| • |  |
|---|--|

# Reduced costs and less waste

Each employee can select their own meal to prevent over-ordering and food waste. And to ensure that meals stay within budget, you also have the option to set spending limits.

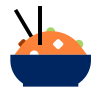

## **Diverse meal options**

Add multiple restaurant choices each day, allowing employees to indulge their taste buds, accommodate dietary needs, and select their ideal lunch with flexibility.

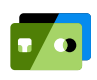

### Flexible payment

You can enable the coordinator to cover all expenses or have participants pay individually.

# How it works

Elevating your in-office dining with meal planning is easy. Simply complete setup and follow these instructions for a streamlined solution that will fuel and delight your team.

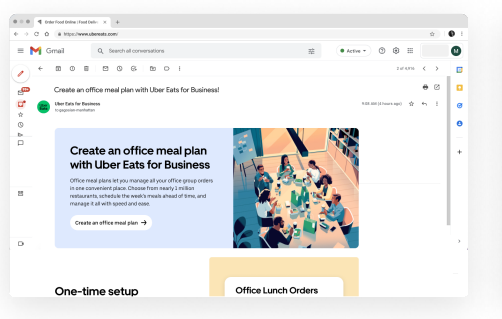

#### 1. Start a meal plan

Go to <u>www.ubereats.com/meal-plan</u> or select Meal plan from the left navigation menu on the Uber Eats website, then choose **Create a meal plan**.

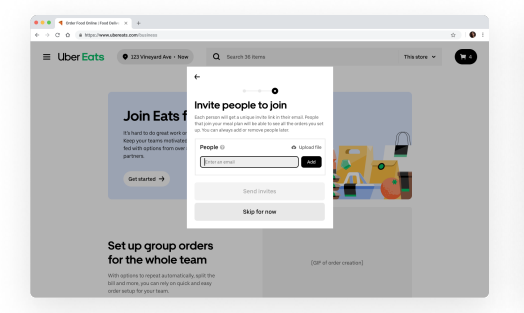

#### 4. Invite employees

+ × 140

•••• • • • • • • • •

Uber Eats

(= tack to meet plan Gagosian Manhattan Orders

Add employees through a bulk upload or send individual invites.

Payment preferences

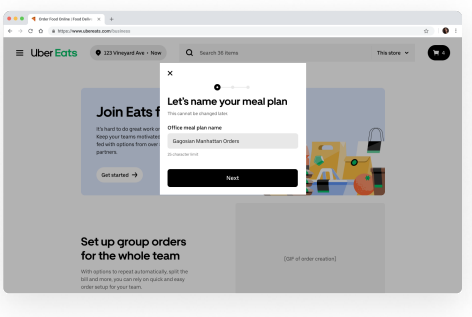

#### 2. Name your meal plan

Choose something your team will recognize this name will appear in their invitation to join the meal plan.

| E UberEats • 22                                                                                                    | Difference of Aver + Norw<br>Difference of Aver + Norw<br>Difference of Aver + | Q Search 38 Merrs                                                                                                    | ad lar                  | This store v |
|----------------------------------------------------------------------------------------------------|----------------------------------------------------------------------------------------------------|----------------------------------------------------------------------------------------------------|-------------------------|--------------|
| OL<br>kirony<br>kirony<br>kirony<br>kirony<br>tata                                                                                                    | tin Eats f<br>rd to do great work or<br>rear teams netwated<br>th options from over<br>m.                                                                                                    | Compared and the set of the set of the | ad bo                   |              |
| oL<br>white<br>work<br>works<br>works                                                                                                    | vin Eats f<br>nd to do great work or<br>your teams motivated<br>th options from over<br>m.                                                                                                    | Comparison of the second second | and be                  |              |
| OL<br>en et en<br>voorst<br>voorste<br>voorste<br>voo | Fin Eats f<br>not to do great work or<br>your teams motivated<br>th aptions from own<br>ins.                                                                                                    | Add delivery details<br>The read plan can have one delivery address. This can<br>changed low:<br>Delivery address<br>Esample: 123 Vinepard Ave, San Francisco, CA                                                                                                    | and be                  |              |
| it's has<br>feetby<br>feetby<br>particle<br>Get                                                                                                    | nd to do great work or<br>your teams motivated<br>th options from over-<br>ms.                                                                                                    | charged later.<br>Delivery address<br>Example: 122 Vineyard Ave, San Francisco, GA                                                                                                    |                         |              |
| Keepy<br>fed uit<br>partine<br>Get                                                                                                    | your teams motivated<br>th options from over :<br>Ins.                                                                                                    | Delivery address<br>Example: 123 Vinepard Ave, San Francisco, CA                                                                                                    |                         |              |
| ted wi<br>partne<br>Get                                                                                                    | th options from over :<br>Ins.                                                                                                    | Example: 123 Vineyard Ave, San Francisco, CA                                                                                                    |                         |              |
| Get                                                                                                    |                                                                                                    |                                                                                                    |                         | _            |
| Get                                                                                                    |                                                                                                    |                                                                                                    | 1 🛸 👘 🗝                 |              |
| Get starte                                                                                                    | started ->                                                                                                    | Next                                                                                                    |                         |              |
|                                                                                                    |                                                                                                    |                                                                                                    |                         |              |
|                                                                                                    |                                                                                                    |                                                                                                    |                         |              |
|                                                                                                    |                                                                                                    |                                                                                                    |                         |              |
|                                                                                                    |                                                                                                    |                                                                                                    |                         |              |
| Set up                                                                                                    | group or                                                                                                    | ders                                                                                                    |                         |              |
| for the                                                                                                    | e whole tea                                                                                                    | am                                                                                                    | (GIP of order creation) |              |
| With options                                                                                                    | to repeat automaticall                                                                                                    | v, solit the                                                                                                    |                         |              |

#### 3. Add delivery details Enter your delivery address.

|                                                    |                                                      |                 |               |                                          | ¢)   0        |
|----------------------------------------------------|------------------------------------------------------|-----------------|---------------|------------------------------------------|---------------|
| Uber Eats                                          |                                                      |                 |               |                                          | G             |
| ← Back to meal plan                                | Choose a store                                       |                 |               |                                          |               |
| Gagosian Manhattan<br>Orders                       | Mon. June 20, 12 00 PM - 12 00 PM     36 restaurants | Delaypeletece v | Price range w | Cort * Rating *                          | Deliveryfee 💌 |
| Cheese & store Criter settings Paintent orderences | Excedition<br>Colorer 10<br>See Mark                 | •               |               | Polarwarks<br>Pole - 55<br>See stare     | 0             |
| Proview order                                      | The Thai Place<br>Thore 55<br>Sector                 | 0               |               | Veggie Grill<br>Vegan - 66<br>See stace  | 0             |
|                                                    | Evergreens<br>Solater-55<br>See Marc                 | 0               | 例             | Amelie's Cade<br>Picca + 5<br>Sine stace | 0             |
|                                                    |                                                      |                 | 100 A         |                                          |               |

#### 5. Create an order

9 I **9** I

œ

Select **Create Order**. Then enter the date and time you'd like the order to be scheduled for and select the restaurant(s) of your choice.

| Uber Eats                            |                                                                                                    |
|--------------------------------------|----------------------------------------------------------------------------------------------------|
| 🗧 Back to meal plan                  | Order settings                                                                                                    |
| Gagosian Manhattan<br>Orders         | When do you want your order to arrive?<br>Doe and time                                                              |
| Choose a store                       | Monday, June 28, 12:00-12:30 PM 👻                                                                                   |
| Order settings                       | Make this a repeating order (sptional)                                                                              |
| Payment preferences     Review order | Set an order deadline<br>Bach yerson road submit If ear order by this time for it to be included.<br>Other deadline |
|                                      | Monday, June 28, 30 CO AM                                                                                           |
|                                      | Automatically place my order on 6/28 at 30:00 AM                                                                    |

#### 6. Modify order

Ensure the time is correct, add the option to repeat this order and set a deadline for when the order will be placed. You can check the box for automatically placing the order at the deadline so you can truly set it and forget it.

| 🔍 🔍 📢 Order Food Online : Food Deline : 🗙 🕂 |                                                                                |                  |
|---------------------------------------------|--------------------------------------------------------------------------------|------------------|
| 0 0 0 0 a https://www.ubereats.com/         |                                                                                | \$ <b>0</b>      |
| Uber Eats • 223 Vineywed Ave                | e • Now Q. Search 36 Perns                                                     | This store 👻 📜 4 |
| Gagosian Manhattan                          | Manage people                                                                  | + Addpeople      |
| Orders                                      | People (52) 🙃                                                                  |                  |
| Deliver to 1455 Market St.     20 60 people | Admin - Jennak (MA)                                                            |                  |
| Orders                                      | Orhibite L.     Employee - jennasgacree.com                                    | ×                |
| People                                      | Anns.     Drophyser-jonathansentitulaeuma.com                                  | ×                |
| settings                                    | Area Simpleyee - jonathas an itry across core (sent) - juliggmalicane (orient) | ×                |
|                                             | Ahn S.<br>Employee - Jonathan smithda.cmi.com                                  | ×                |
|                                             | 2 (shrumithiacms.com/Orading)                                                  | • ×              |
|                                             | 2 (atreamthyacmecan (Yending)                                                  | a ×              |
|                                             | 2 (phrismithiaemscore (Pending)                                                | e ×              |
|                                             | () johramithaucracam (Pending)                                                 | a ×              |

#### 9. Remember to invite employees

If you haven't added employees to the order, go to the People tab and add team members. Once employees have been added, they'll receive an invite to join and add their orders according to the options you've set up.

#### 7. Choose payment

Provide a spending limit per person and put the bill on one tab or have each person pay for their own (up to 18 people per order).

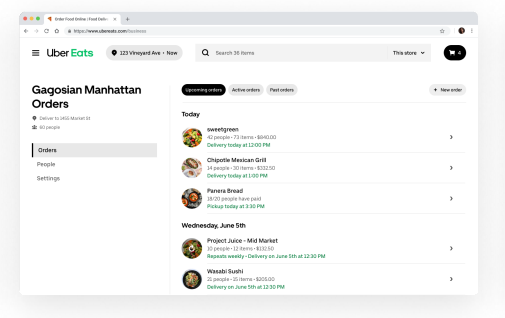

# 8. Add more restaurant options

Repeat steps 5-7 to add more restaurant options for each day or set up the rest of your week, month, or year!

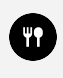

If you don't have a meal program set up in your Uber for Business dashboard, learn more about how meal programs can help with employee engagement <u>here</u>.

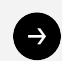

Learn more about how Uber for Business can support your organization's meal solutions